Auszug aus der Anleitung welche Sie unter LALLF.de finden Benutzername: tsnuser Passwort: tsn-anleitung

## 18.7 Koordinaten eines Orts ermitteln (Smartphone)

#### Beispiel für der Benutzung eines Iphones

- 1. Öffnen Sie auf dem iPhone oder iPad die Google Maps App
- 2. Berühren und halten Sie einen Bereich auf der Karte, der noch nicht mit einem Label versehen ist. Eine rote Markierung wird eingeblendet (Finger gedrückt halten).

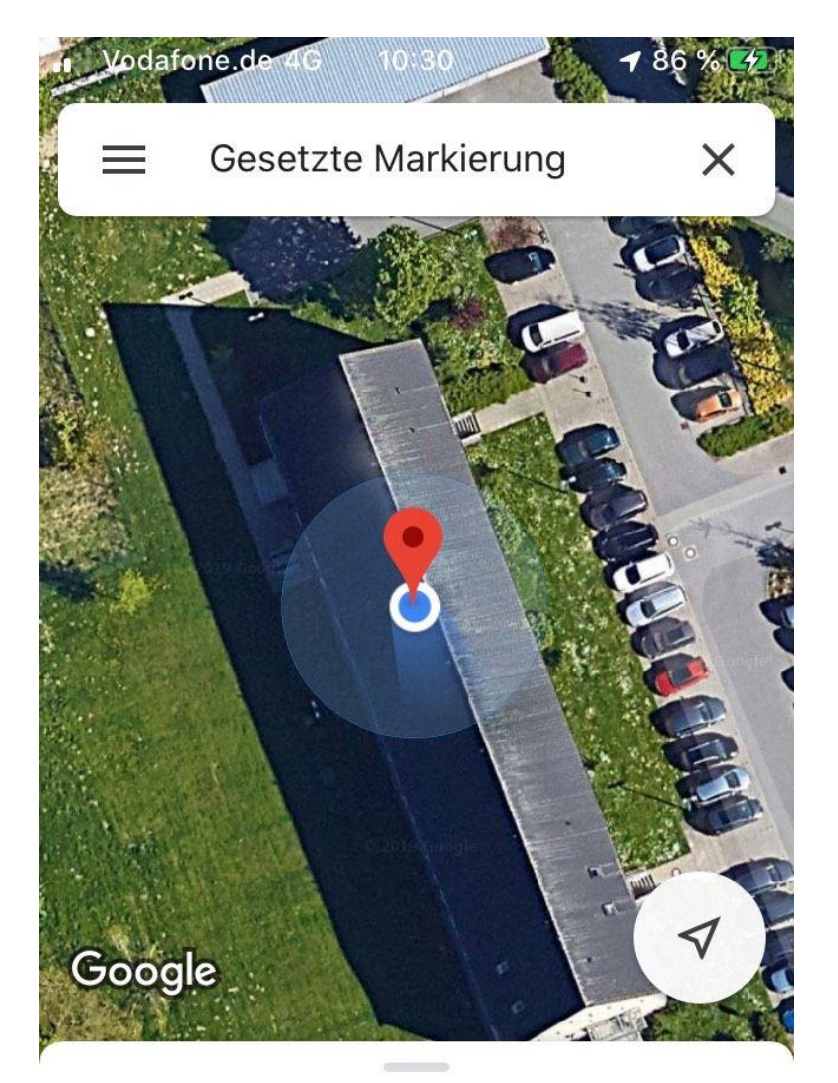

# Gesetzte Markierung

In der Nähe von Hansaviertel, Rostock 👫 1 min

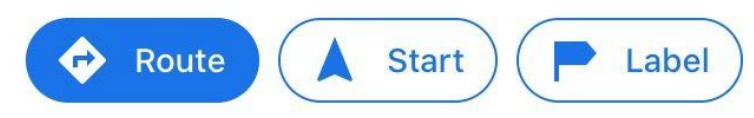

4. Tippen Sie unten auf Gesetzte Markierung und Sie sehen nun die Koordinaten.

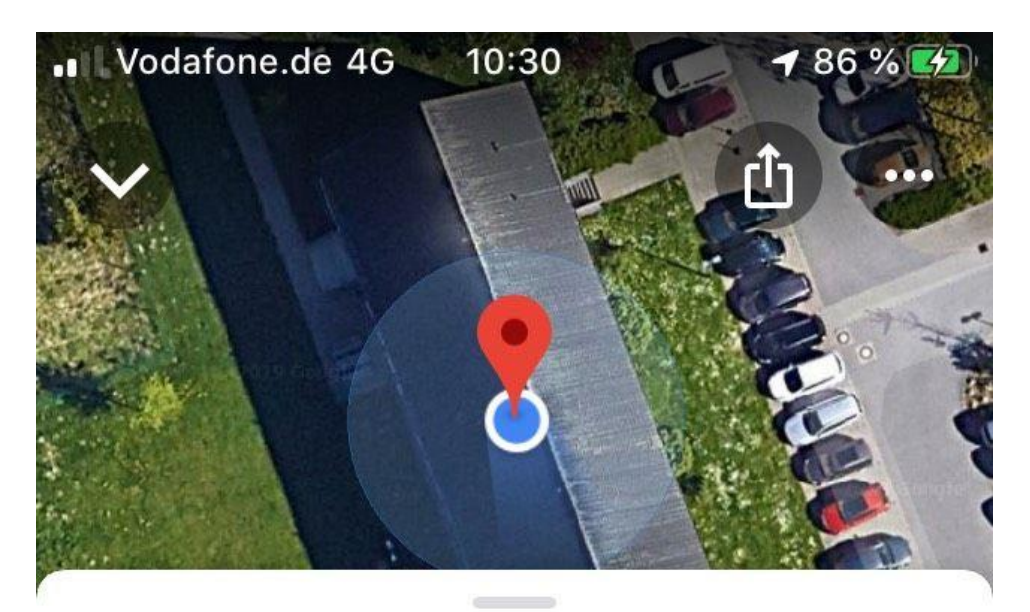

# Gesetzte Markierung

In der Nähe von Hansaviertel, Rostock

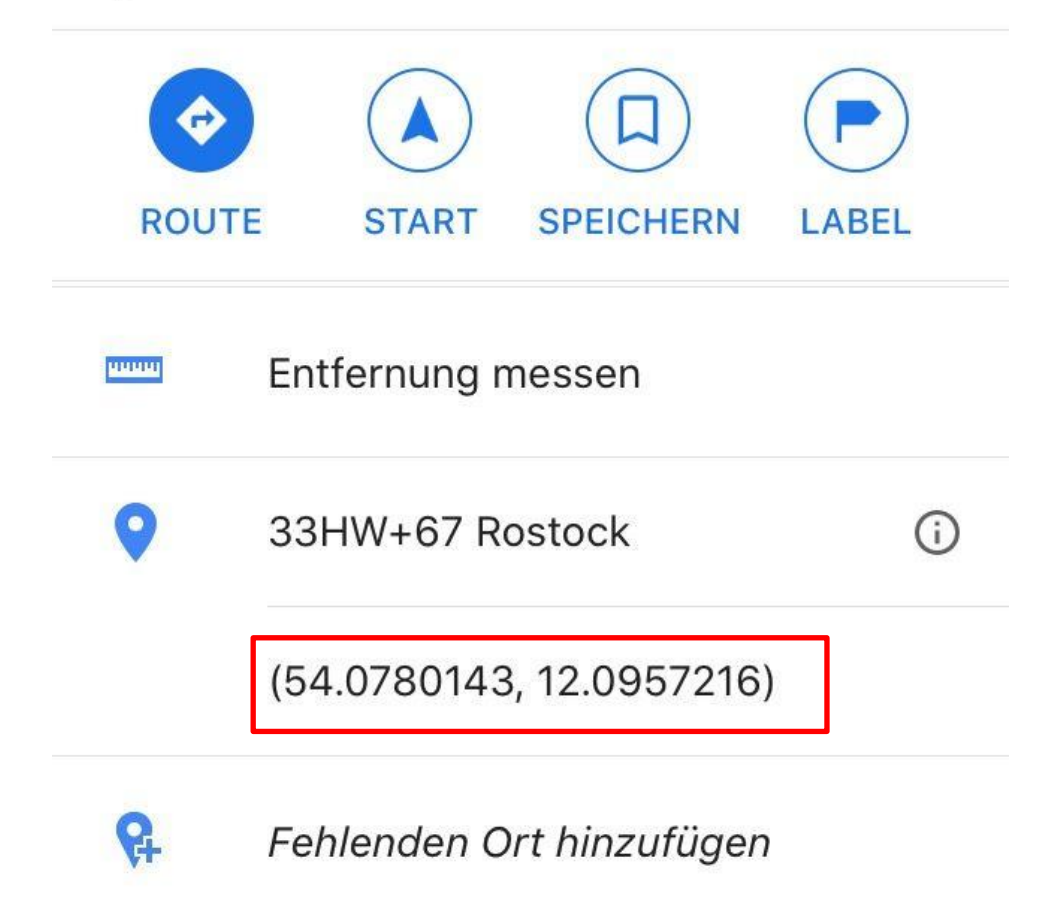

## Beispiel für ein Smartphone mit dem Betriebssystem Android

- 1. Öffnen Sie auf Ihrem Android-Smartphone oder -Tablet die Google Maps App 🜌.
- 2. Berühren und halten Sie einen Bereich auf der Karte, der noch nicht mit einem Label versehen ist. Eine rote Markierung wird eingeblendet (Finger gedrückt halten).
- 3. Im Suchfeld oben werden die Koordinaten angezeigt.

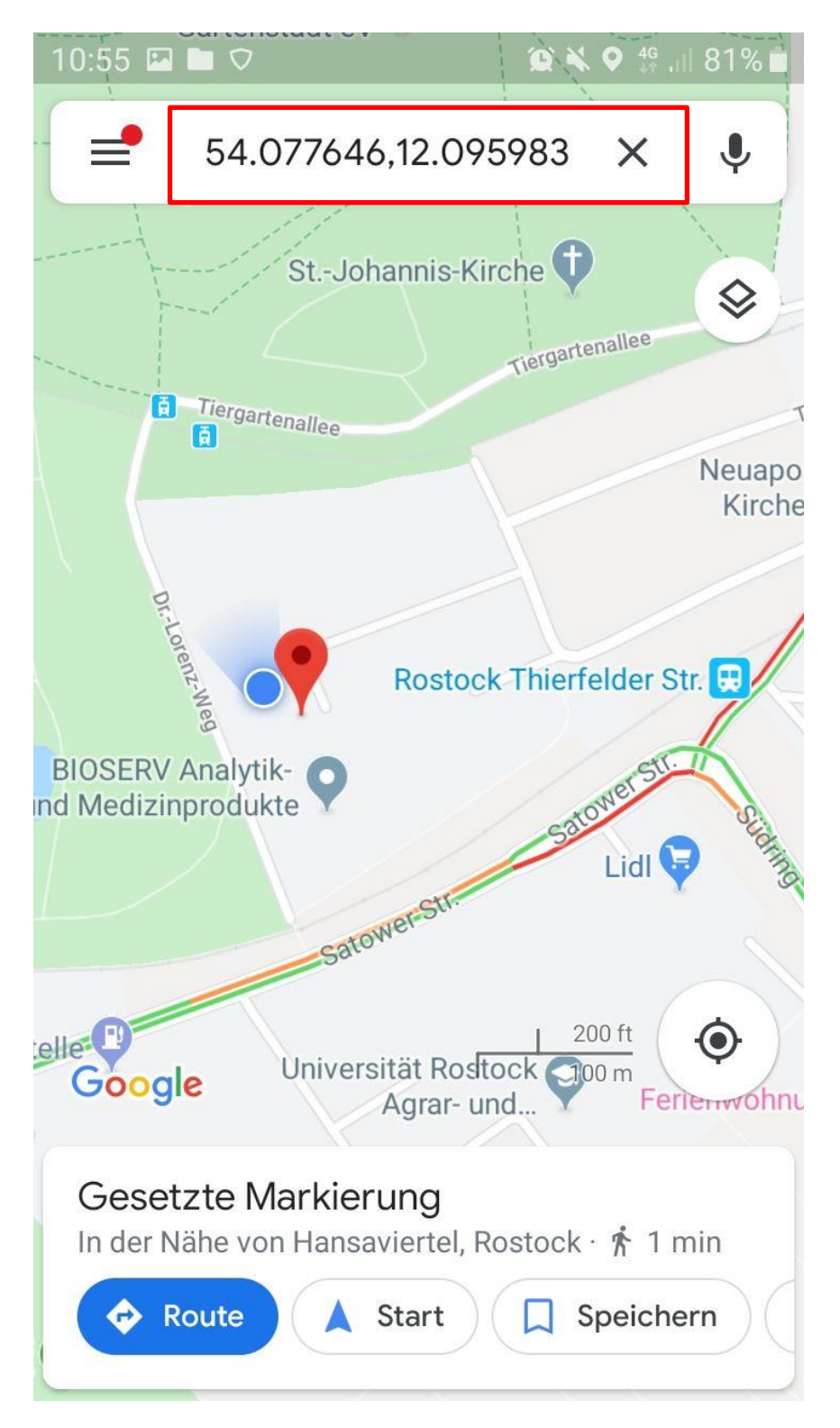